# שליחת פקס באמצעות המחשב

שליחת פקס באמצעות המחשב מאפשרת לך לשלוח מסמכים אלקטרוניים מבלי לעזוב את שולחנך. הדבר מאפשר לך לשלוח מסמכים בפקס ישירות מיישומי תוכנה בגמישות ובנוחות. שליחת פקס מהמחשב עשויה לחסוך הוצאות הדפסה מכיוון שאין צורך להכניס עותק מודפס אל מזין המסמכים האוטומטי או להניחו על משטח הזכוכית של הסורק.

# הכנות לשליחת פקס באמצעות המחשב

### למשתמשי Windows

- .PostScript ודא שמותקן מנהל התקן 1
- **2** ודא שאפשרות הפקס מותקנת במנהל התקן המדפסת.
- 3 במסך הפקס שבתובת הדו-שיח 'הדפסה', הקלד את השם והמספר של נמען הפקס.

## 10.3 - גרסאות 10.2 גרסאות 10.3 ו- 10.3 Mac OS X

- . כשמסמך פתוח, בחר File (קובץ) > Print (הדפסה).
- 2 מהתפריט המוקפץ 'אפשרויות הדפסה', בחר באפשרות Job Routing (ניתוב משימות).
  - בחר **Fax (פקס)**, והזן את שם הנמען ומידע נוסף לפי הצורך. 3
    - 4 לחץ על Print (הדפסה).

### למשתמשי Mac OS X גרסה 10.4 או מאוחרת יותר

- 1 כשמסמך פתוח, בחר File (קובץ) > Print (הדפסה).
- 2 מהתפריט הקופץ 'PDF', בחר Fax PDF (פקס PDF).
- . הקלד את מספר הפקס בשדה 'אל', והוסף מידע לפי הצורך 3
  - .(פקס) Fax לחץ על 4

אם מתקבלת הודעת שגיאה, "לא נמצא מודם פקס", בצע את הפעולות הבאות להוספת המדפסת כפקס:

- א בתפריט הקופץ 'מדפסת', בחר Add Printer (הוסף מדפסת).
  - ב בחר את המדפסת מתיבת הדו-שיח המוצגת.
- ג מהתפריט הקופץ 'הדפס באמצעות', בחר Select a driver to use (בחר מנהל התקן לשימוש).
  - ד מתוך הרשימה, בחר את דגם מדפסת הפקס, ולחץ על Add (הוסף).

# התקנת מנהל התקן PostScript

מנהל התקן מדפסת PostScript הוא תוכנה אשר מאפשרת יצירת קשר בין המחשב למדפסת. מנהל התקן PostScript דרוש לשליחת פקס ממחשב. ניתן להתקין מנהל התקן זה במהלך ההתקנה הראשונית של המדפסת. אם עליך להתקין את התוכנה לאחר ההתקנה, בצע את ההנחיות הבאות:

# למשתמשי Windows

- סגור את כל התוכניות הפתוחות. 1
- . הכנס את התקליטור *תוכנה ותיעוד* **2**

**הערה:** אם אינך מוצא את התקליטור *תוכנה ותיעוד*, תוכל להוריד את מנהל ההתקן מאתר האינטרנט של Lexmark בכתובת www.lexmark.com. ראה "באמצעות האינטרנט" בעמוד 2.

- 3 מתיבת הדו-שיח הראשית של ההתקנה, לחץ על Install Printer and Software (התקן מדפסת ותוכנה).
  - (אני מסכים) כדי לקבל את הסכם הרישיון. 4 לחץ על Agree
  - 5 מתיבת הדו-שיח 'מנהלי התקנים ותוכניות שירות', בחר Custom (מותאם אישית), ולחץ על Next (הבא).
    - 6 בחר Select Components (בחר רכיבים), ולאחר מכן לחץ על Next (הבא).
- . באזור 'בחר את המדפסת שלך מתוך הרשימה', בחר את דגם המדפסת עם האותיות "PS" בעמודה 'אמולציית הדפסה'.
  - לחץ על Add Printer (הוסף מדפסת). 8
  - . לחץ על Finish (סיום) ולאחר מכן בצע את ההוראות שעל המסך **9**

#### באמצעות האינטרנט

- .www.lexmark.com עבור לאתר האינטרנט של Lexmark אתר האינטרנט ל
- 2 מהתפריט Drivers & Downloads (מנהלי התקנים והורדות), לחץ על Driver Finder (מחפש מנהלי התקנים).
  - . PostScript בחר את המדפסת שלך, בחר את מערכת ההפעלה שלך, ולאחר מכן בחר את מנהל התקן 3
    - 4 הורד את מנהל ההתקן והתקן את תוכנת המדפסת.
  - 6 מתיבת הדו-שיח 'מנהלי התקנים ותוכניות שירות', בחר Custom (מותאם אישית), ולחץ על Next (הבא).
    - הבא). אחר מכן לחץ על אחר מכן לחץ (הבא). דחר Select Components בחר 7
- . באזור 'בחר את המדפסת שלך מתוך הרשימה', בחר את דגם המדפסת עם האותיות "PS" בעמודה 'אמולציית הדפסה'.
  - לחץ על Add Printer (הוסף מדפסת). 9
  - . לחץ על Finish (סיום) ולאחר מכן בצע את ההוראות שעל המסך 10

# עדכון אפשרויות זמינות במנהל התקן המדפסת

לאחר התקנת תוכנת המדפסת והאפשרויות, ייתכן שיהיה צורך להוסיף את האפשרויות למנהל התקן המדפסת באופן ידני כדי להפוך אותן לזמינות למשימות הדפסה.

### למשתמשי Windows

- לחץ על 🚳, או לחץ על 'התחל' ולאחר מכן על 'הפעלה'. 1
- 2 בתיבה 'התחל חיפוש' או 'הפעל', הקלד control printers.
  - . לחץ על Enter או על OK לחץ על 3

נפתחת תיקיית המדפסת.

בחר את המדפסת.

הערה: אם יש למדפסת אפשרות פקס, בחר את דגם המדפסת המתאים עם האותיות "PS".

- 5 לחץ לחיצה ימנית על המדפסת ובחר באפשרות Properties (מאפיינים).
  - 6 לחץ על הכרטיסייה Install Options (התקנת אפשרויות).
  - תחת 'אפשרויות זמינות', הוסף את אפשרויות החומרה שהותקנו. 7

הערה: אם יש למדפסת אפשרות פקס, בחר **Fax (פקס)** ולאחר מכן הוסף אותה כאפשרות מותקנת.

. לחץ על Apply (החל). 8

# שליחת פקס באמצעות המחשב

שליחת פקס באמצעות המחשב מאפשרת לך לשלוח מסמכים אלקטרוניים מבלי לעזוב את שולחנך. הדבר מאפשר לך לשלוח מסמכים בפקס ישירות מיישומי תוכנה בגמישות ובנוחות.

## למשתמשי Windows

הערות:

- כדי להשתמש בפונקציה זו מהמחשב שלך, עלייך להשתמש במנהל התקן מדפסת PostScript עבור המדפסת.
  - ודא שאפשרות הפקס מותקנת במנהל התקן המדפסת.
  - (הדפסה) Print ← (קובץ) File (קובץ) בחר באפשרות 1
  - (הגדרות), או Properties (מאפיינים), Preferences (מאפיינים), או Properties (הגדרות). לחץ על 2
    - לחץ על הכרטיסייה Other Options (אפשרויות נוספות), ולאחר מכן לחץ על (פקס). 3
      - 4 במסך הפקס, הקלד את השם והמספר של נמען הפקס.
      - אישור), ולאחר מכן לחץ על OK (אישור), ולאחר מכן לחץ על **OK** (אישור) שנית.
        - . לחץ על OK (אישור) 6

## 10.3 - גרסאות 10.2 גרסאות 10.3 ו- 10.3 Mac OS X

- 1 כשמסמך פתוח, בחר File (קובץ) > Print (הדפסה).
- 2 מהתפריט המוקפץ 'אפשרויות הדפסה', בחר באפשרות Job Routing (ניתוב משימות).
  - בחר **Fax (פקס)**, והזן את שם הנמען ומידע נוסף לפי הצורך. 3
    - 4 לחץ על Print (הדפסה).

#### למשתמשי Mac OS X גרסה 10.4 או מאוחרת יותר

- 1 כשמסמך פתוח, בחר File (קובץ) > Print (הדפסה).
- 2 מהתפריט הקופץ 'PDF', בחר Fax PDF (פקס PDF).
- . הקלד את מספר הפקס בשדה 'אל', והוסף מידע לפי הצורך 3
  - .(פקס) Fax לחץ על 4

אם מתקבלת הודעת שגיאה, "לא נמצא מודם פקס", בצע את הפעולות הבאות להוספת המדפסת כפקס:

- א בתפריט הקופץ 'מדפסת', בחר Add Printer (הוסף מדפסת).
  - **ב** בחר את המדפסת מתיבת הדו-שיח המוצגת.
- ג מהתפריט הקופץ 'הדפס באמצעות', בחר Select a driver to use (בחר מנהל התקן לשימוש).
  - ד מתוך הרשימה, בחר את דגם מדפסת הפקס, ולחץ על Add (הוסף).